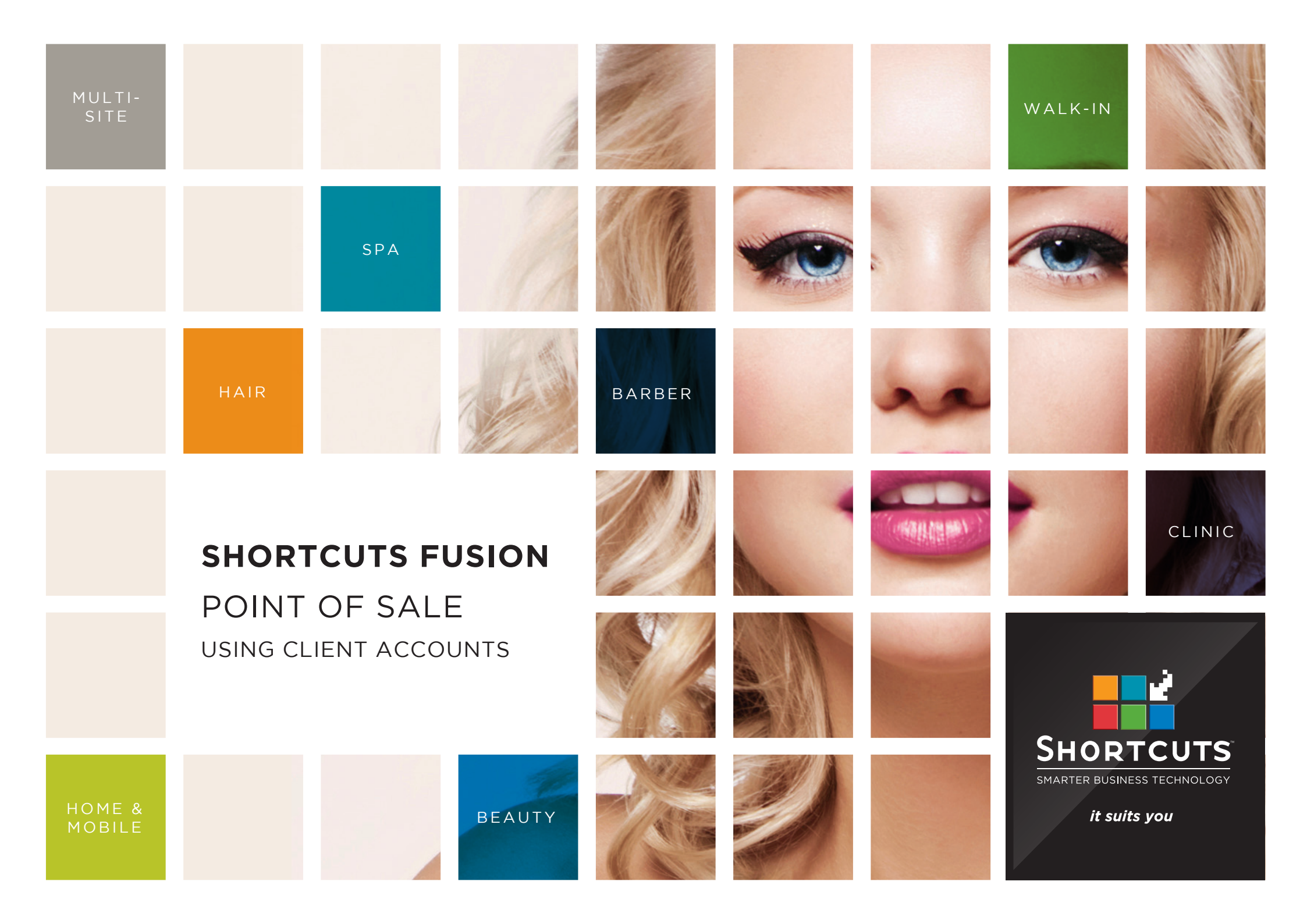

### Last updated 6 October 2016

By Erin Lewis

Product: Shortcuts Fusion

Software version no: 8.0.16.1

Document version no: 1.0

Country: Australia

### CONTENTS

| CREDITING A CLIENT'S ACCOUNT  | 1  |
|-------------------------------|----|
| PAYING ON ACCOUNT             | 8  |
| PAYING AN OUTSTANDING ACCOUNT | 10 |

### **ABOUT THIS DOCUMENT**

Client accounts allow you to keep track of credits and debits via your Point of Sale system. This feature is particularly useful when a client wishes to pay in advance for services or products.

For example, you can take a deposit for an appointment over the phone when a client books. When they come in for their appointment and you are checking them out, you will be able to see that they have already paid for part of their service, and the remaining balance will be automatically calculated for you.

You can also use this feature to keep track of small debits as well. For example, if one of your trusted clients accidentally leaves their credit card at home, you can debit their account and they can pay the next time they visit.

In addition to this, client accounts also offer a convenient way to provide clients with store credit.

# CREDITING A CLIENT'S ACCOUNT

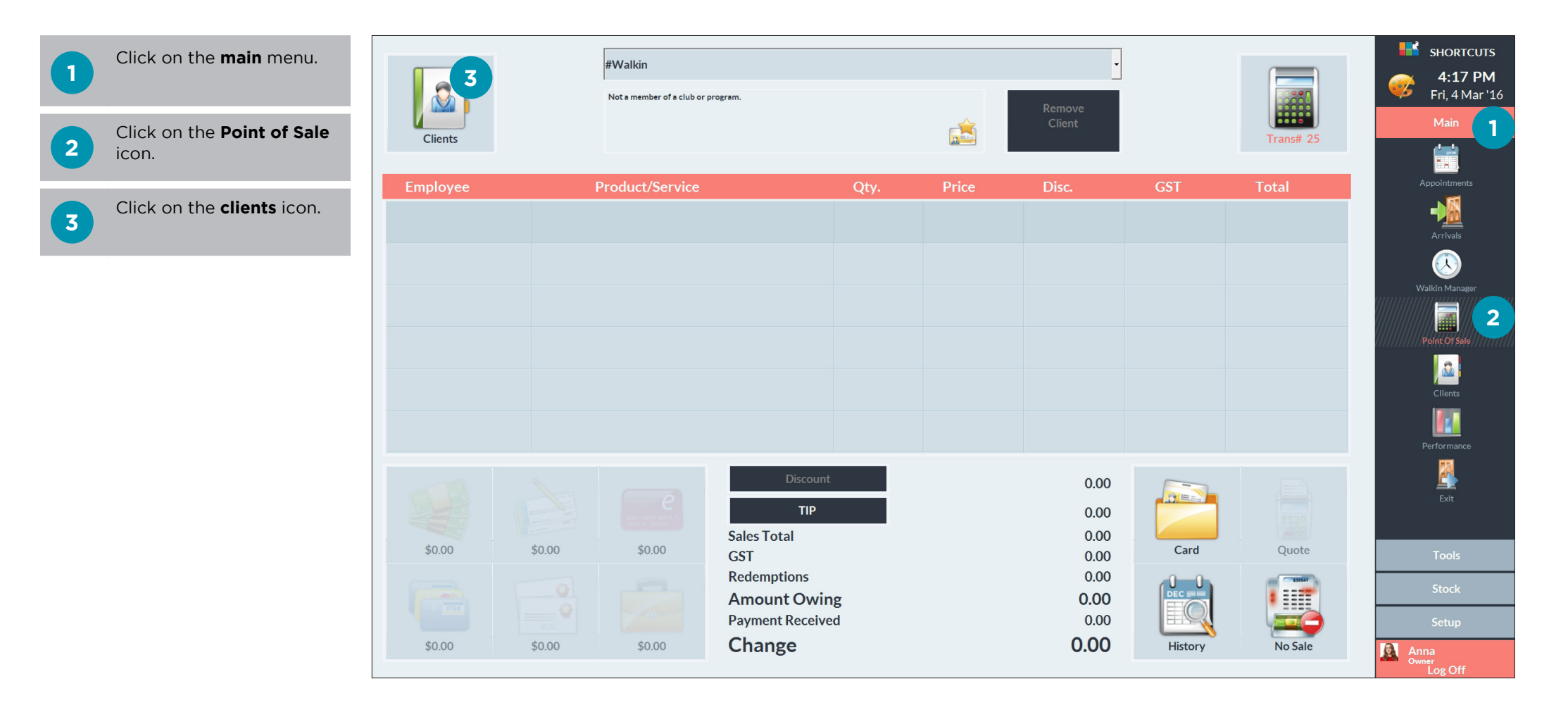

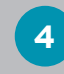

5

Select the relevant client.

| ect Client                         |                                                                                |            |         | SHORTCUT                        |
|------------------------------------|--------------------------------------------------------------------------------|------------|---------|---------------------------------|
| Search For                         | Delete                                                                         | Sort By    |         | <b>67 4:18 PM</b><br>Fri, 4 Mar |
|                                    |                                                                                | First Name | -       | Main                            |
| Hannah Andrews<br>0400 111 000 (M) | Lucy is the preferred employee<br>Not a club member   No Programs.             |            |         |                                 |
| Harriet Sparks                     | \$237.06 average spend                                                         |            |         | Appointments                    |
| 0455 222 101 (M)                   | \$0.00 outstanding on account                                                  | Show Me    |         |                                 |
| Ingrid Foley                       |                                                                                | Inactive   |         | Arrivals                        |
| J488 444 848 (M)                   |                                                                                |            |         |                                 |
| Isabella Weeks                     | Outstanding Client Series                                                      |            |         |                                 |
| 1-11000707 (M)                     |                                                                                |            |         | Walkin Manager                  |
| Isiah Wickham<br>0411 222 444 (M)  |                                                                                |            |         |                                 |
| Jackie Welch                       |                                                                                | New        | Quick   | Point Of Sale                   |
| 0488 222 111 (M)                   | No future appointments                                                         |            |         | <b>.</b>                        |
| James King                         |                                                                                |            |         | Clients                         |
| 0433 808 791 (M)                   |                                                                                |            |         |                                 |
| Jamie Lee Beadman                  |                                                                                | CPC        | History | Performance                     |
| 0422 000 444 (M)                   |                                                                                | Crc        | ristory |                                 |
| Jason Garland                      |                                                                                |            |         |                                 |
| 0499 888 000 (M)                   | Past Appointments                                                              |            |         | Exit                            |
| Jeff Cooper                        | 1 Mar 3:45 PM: Blowdry - James<br>1 Mar 2:00 PM: Full Head Highlights - James  | Card       | Merge   |                                 |
| 0455 000 111 (M)                   | 18 Feb 9:00 AM: Full Head Highlights - Anna                                    |            |         | Tools                           |
| Jenna Wilson                       | 16 Feb 10:15 AM: 1/2 Leg Wax - Lucy                                            |            |         |                                 |
| 0404 222 444 (M)                   | 16 Feb 9:45 AM: Cleansing Facial - Katie<br>2 Feb 3:30 PM: Full Leg IPL - Lucy |            |         | Stock                           |
| Jerry Clark                        | 20 Jan 9:45 AM: Eyebrow Wax - Anna                                             |            |         | Setup                           |
| J411888454(M)                      |                                                                                | Done       | Cancel  | Anna                            |

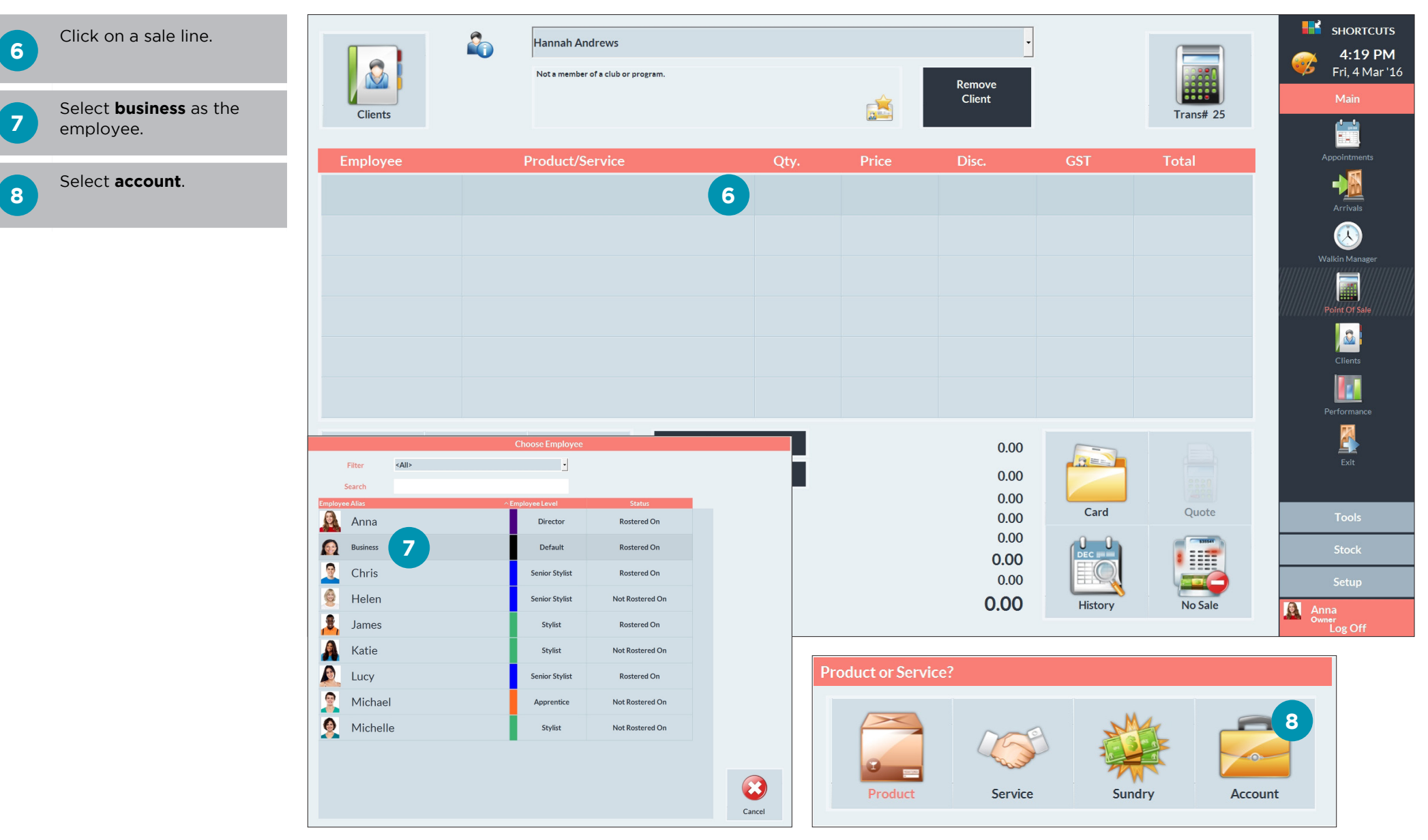

### Page 3

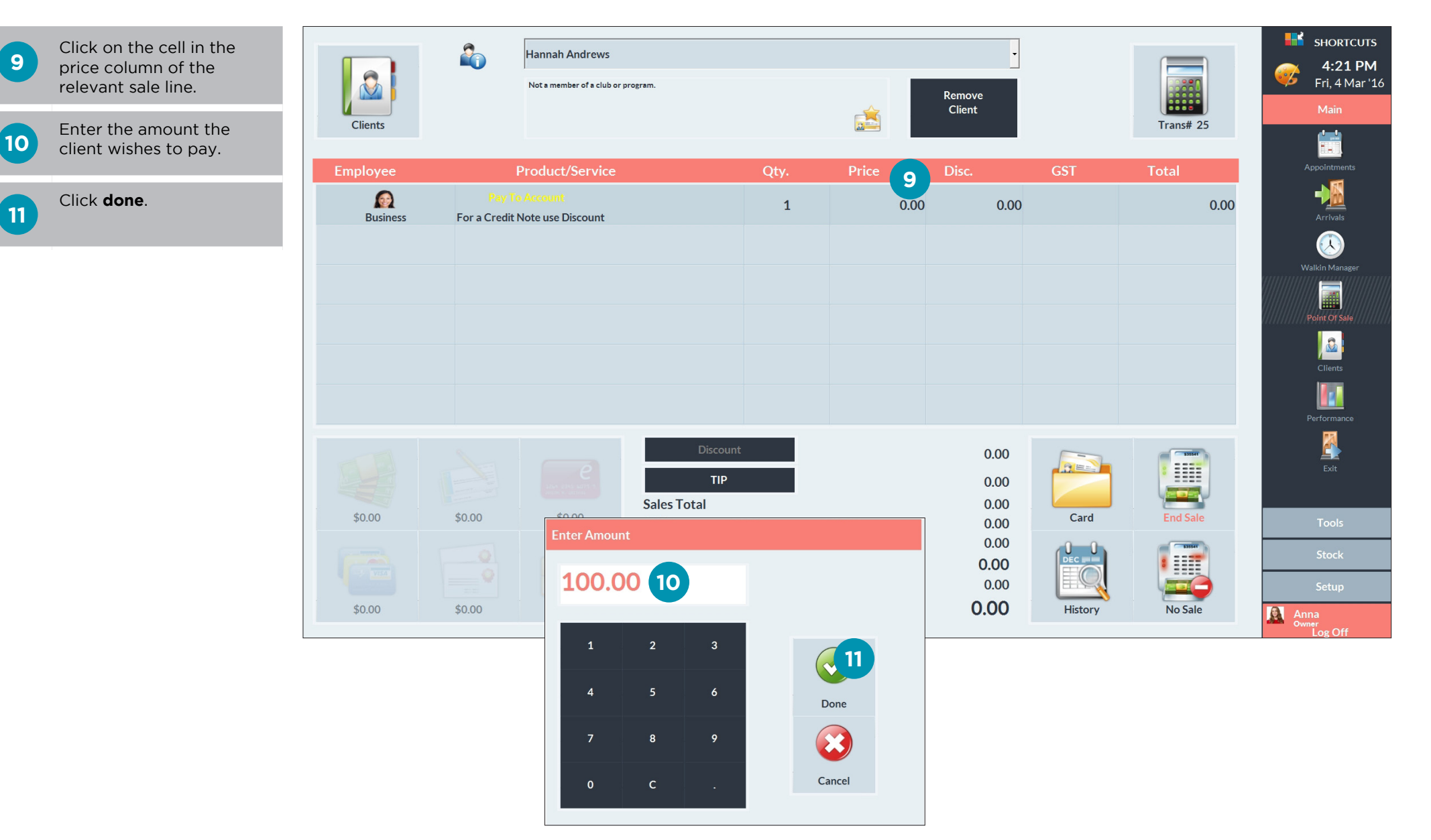

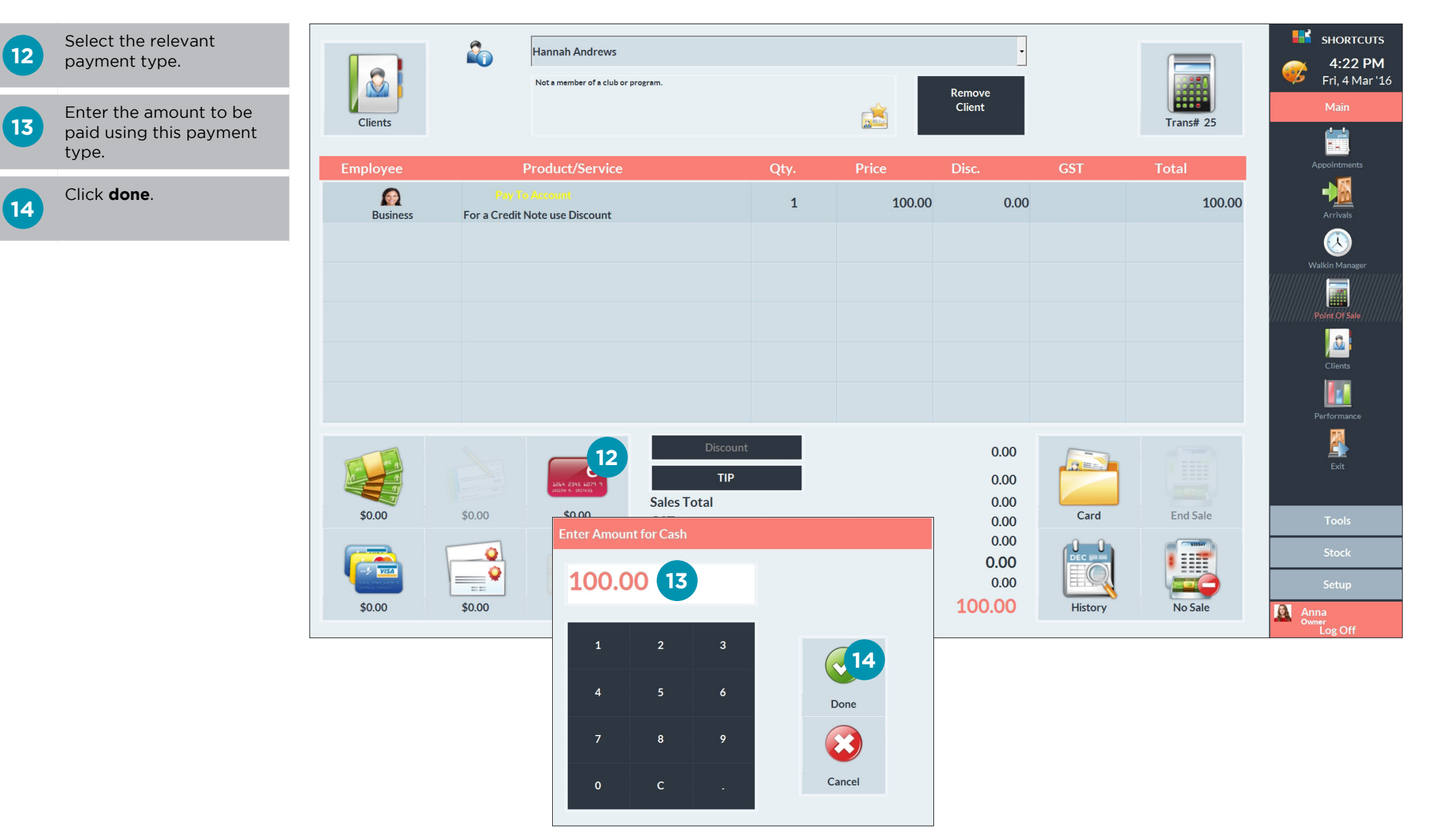

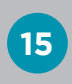

Click **end sale**. The client's account balance will then be updated.

| Clients  | 2                      | Hannah Andrews                 | program.                       |      | â      | Remove<br>Client     |         | Trans# 25 | SHORTCUTS<br>4:24 PM<br>Fri, 4 Mar '16<br>Main |
|----------|------------------------|--------------------------------|--------------------------------|------|--------|----------------------|---------|-----------|------------------------------------------------|
| Employee | 1                      | Product/Service                |                                | Qty. | Price  | Disc.                | GST     | Total     | Appointments                                   |
| Business | Pay To<br>For a Credit | e Account<br>Note use Discount |                                | 1    | 100.00 | 0.00                 |         | 100.00    | Arrivals                                       |
|          |                        |                                |                                |      |        |                      |         |           | Walkin Manager                                 |
|          |                        |                                |                                |      |        |                      |         |           | Point Of Sale                                  |
|          |                        |                                |                                |      |        |                      |         |           | Clients                                        |
|          |                        |                                |                                |      |        |                      |         |           | Performance                                    |
|          |                        |                                | Discount<br>TIP<br>Sales Total |      |        | 0.00<br>0.00<br>0.00 |         | 15        | Exit                                           |
| \$100.00 | \$0.00                 | \$0.00                         | GST                            |      |        | 0.00                 | Card    | End Sale  | Tools                                          |
|          |                        |                                | Redemptions<br>Amount Owin     | g    |        | 0.00<br><b>0.00</b>  |         |           | Stock                                          |
|          |                        |                                | Payment Receive                | ed   |        | 100.00               |         |           | Setup                                          |
| \$0.00   | \$0.00                 | \$0.00                         | Change                         |      |        | 0.00                 | History | No Sale   | Anna<br><sup>Owner</sup>                       |

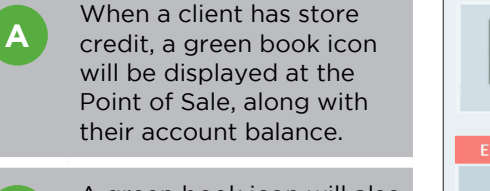

В

A green book icon will also be displayed next to the client's name in the client list.

C The account balance will be displayed on the client dashboard.

\$0.00

\$0.00

\$0.00

\$0.00

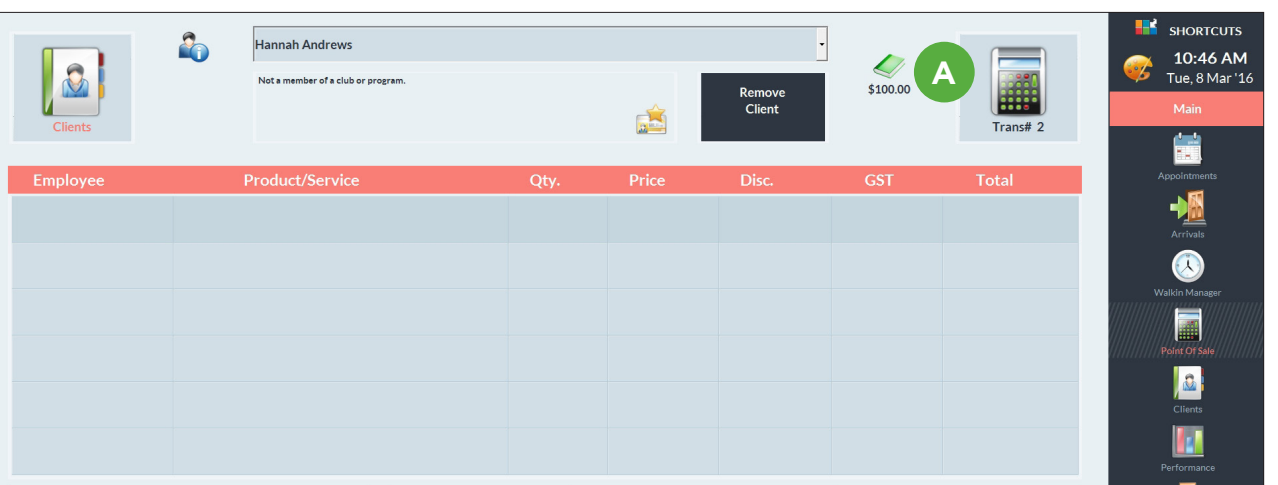

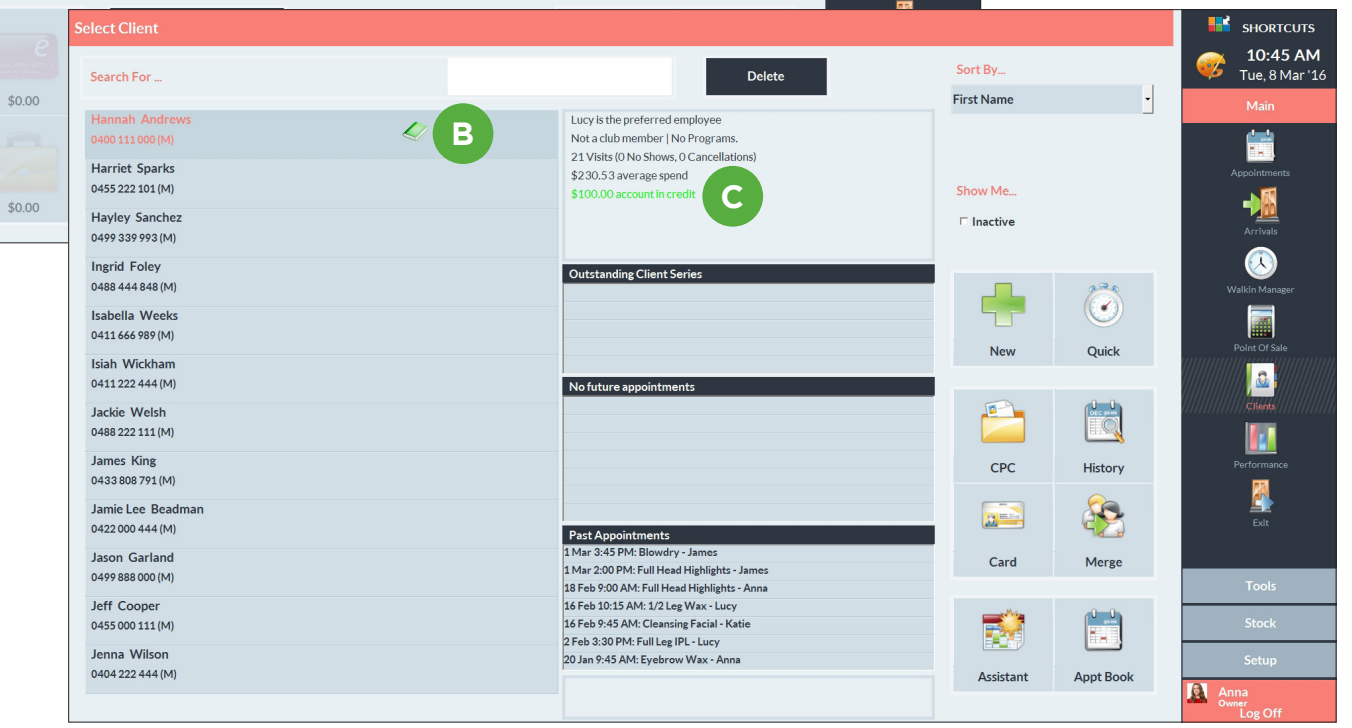

Page 7

# PAYING ON ACCOUNT

Once the transaction is ready to be processed at the Point of Sale, click on the **account** button when choosing a payment type.

2 Enter the amount to be charged against the client account.

Click done.

4 If there is any remaining balance left on the transaction, process this as usual by selecting the relevant payment type and entering the value.

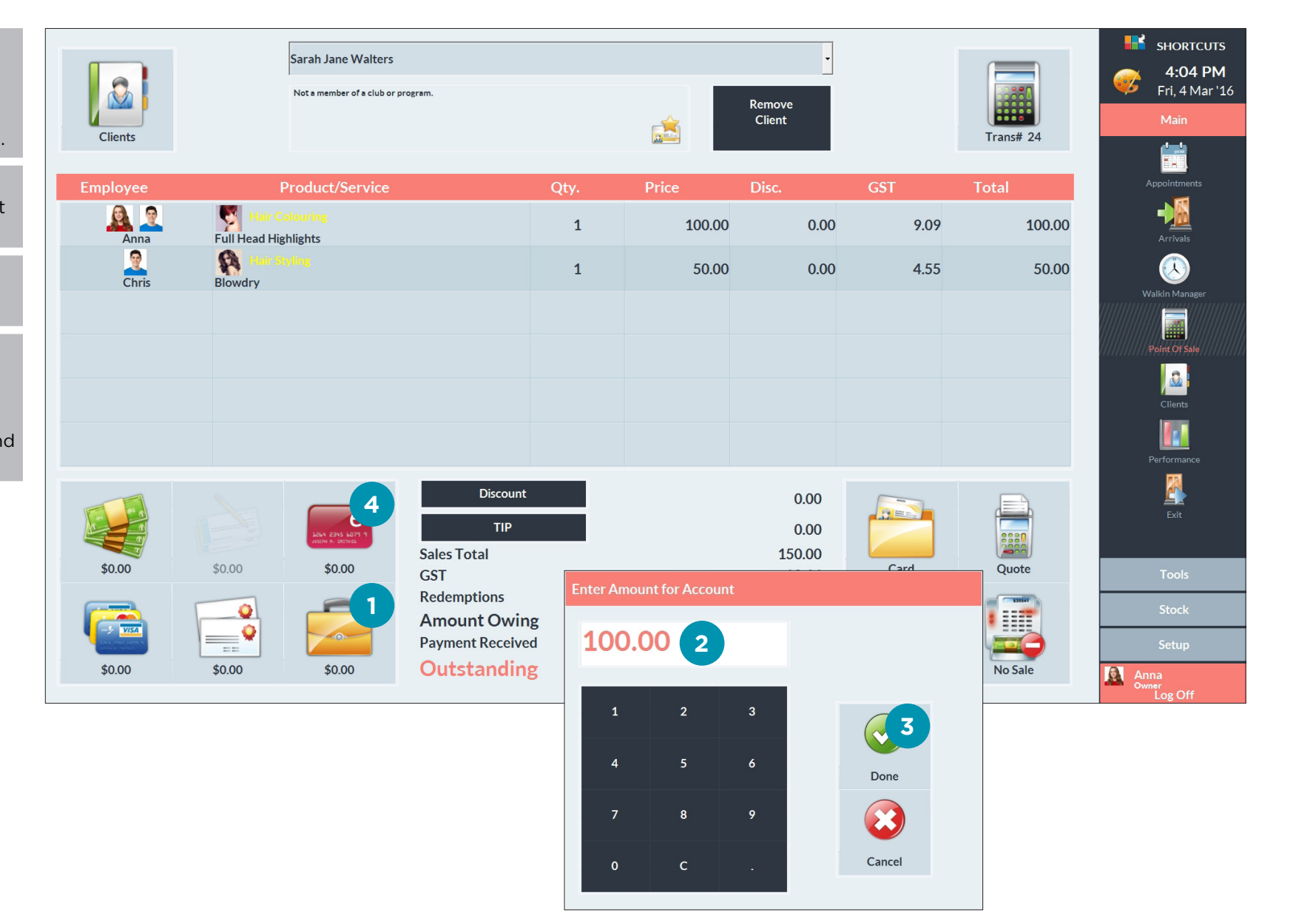

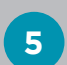

Click **end sale** to complete the transaction.

| Clients  | Sarah Jane Walters<br>Not a member of a club or pr | ogram.                                                 |      | â      | Remove<br>Client                         |         | Trans# 24 | sHORTCUTS<br>4:08 PM<br>Fri, 4 Mar '16<br>Main |
|----------|----------------------------------------------------|--------------------------------------------------------|------|--------|------------------------------------------|---------|-----------|------------------------------------------------|
| Employee | Product/Service                                    |                                                        | Qty. | Price  | Disc.                                    | GST     | Total     | Appointments                                   |
| Anna     | Full Head Highlights                               |                                                        | 1    | 100.00 | 0.00                                     | 9.09    | 100.00    | Arrivals                                       |
| Chris    | Hair Styling<br>Blowdry                            |                                                        | 1    | 50.00  | 0.00                                     | 4.55    | 50.00     | Walkin Manazar                                 |
|          |                                                    |                                                        |      |        |                                          |         |           | Point Of Sale                                  |
|          |                                                    |                                                        |      |        |                                          |         |           | Clients                                        |
|          |                                                    |                                                        |      |        |                                          |         |           | Performance                                    |
|          |                                                    | Discount<br>TIP<br>Sales Total                         |      |        | 0.00<br>0.00<br>150.00                   |         | 5         | Exit                                           |
| \$50.00  | \$0.00                                             | GST<br>Redemptions<br>Amount Owing<br>Payment Received |      |        | 13.64<br>0.00<br><b>150.00</b><br>150.00 |         |           | Tools<br>Stock                                 |
| \$0.00   | \$0.00 \$100.00                                    | Change                                                 |      |        | 0.00                                     | History | No Sale   | Anna<br>Owner<br>Los Off                       |

## PAYING AN OUTSTANDING ACCOUNT

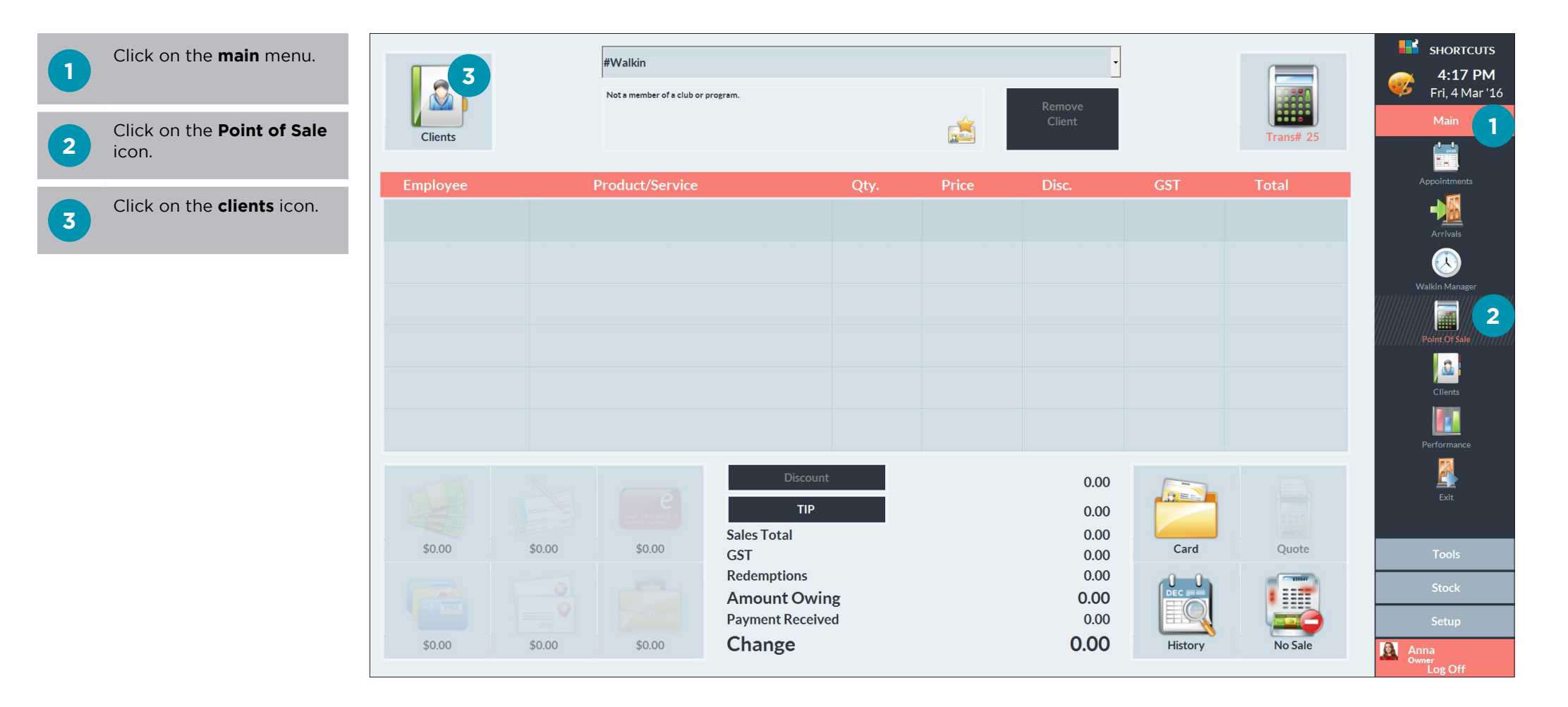

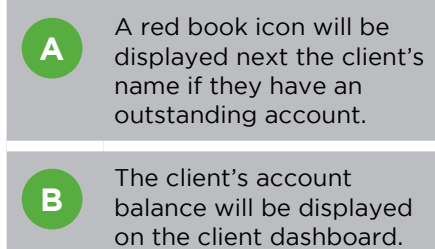

Select the relevant client.

Click done.

5

| Select Client                          |                                                                                                    |            |         | <b>SHORTCUTS</b>                    |
|----------------------------------------|----------------------------------------------------------------------------------------------------|------------|---------|-------------------------------------|
| Search For                             | Delete                                                                                                    | Sort By    |         | <b>11:03 AM</b><br>Mon, 7 Mar '16   |
|                                        |                                                                                                    | First Name | •       | Main                                |
| Jessica Davies<br>0455 777 111 (M) 4 A | No preferred employee<br>Not a club member   No Programs.<br>9 Visits (0 No Shows, 0 Cancellations)                            |            |         |                                     |
| Jessie Walker<br>0455 666 565 (M)      | \$118.10 average spend<br>\$100.00 outstanding on account                                                                      | Show Me    |         | Appointments                        |
| Joe Hanson<br>0477 333 222 (M)         |                                                                                                    | □ Inactive |         | Arrivals                            |
| Joshua Baker<br>0455 222 555 (M)       | Outstanding Client Series                                                                                                    |            | 224     | Walkin Manager                      |
| Joshua Bates<br>0499 111 999 (M)       |                                                                                                    | New        | Quick   | Point Of Sale                       |
| Josie Harris<br>0477 666 776 (M)       | No future appointments                                                                                                    | New        | Quick   |                                     |
| Judy Harrington<br>0444 666 212 (M)    |                                                                                                    |            |         | Clients                             |
| Kathy Reed<br>0488 333 440 (M)         |                                                                                                    | CPC        | History | Performance                         |
| Katie Morrison<br>0404 333 444 (M)     | Past Appointments                                                                                                    |            | 8       | Exit                                |
| Kayla Jones                            | 3 Mar 1:30 PM: 1/2 Leg IPL - Lucy<br>26 Feb 11:00 AM: Ladies Style Cut - Chris<br>26 Feb 9:15 AM: Full Head Highlights - Chris | Card       | Merge   | Tools                               |
| Keira Price<br>0444 848 448 (M)        | 17 Feb 2:00 PM: Yoga Class - Lucy<br>17 Feb 10:15 AM: Full Body Tan - Chris<br>29 Jan 1:45 PM: Blowdry - Chris                 | 5          |         | Stock                               |
| Kelly Matthews<br>0488 515 151 (M)     | 21 Jan 9:30 AM: Blowdry - Anna                                                                                                 | Done       | Cancel  | Setup                               |
|                                        |                                                                                                    |            |         | Anna<br><sup>Owner</sup><br>Log Off |

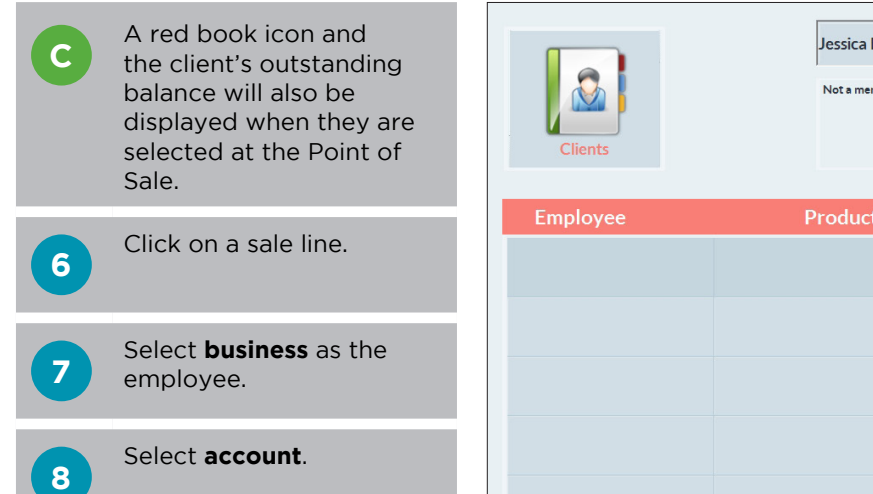

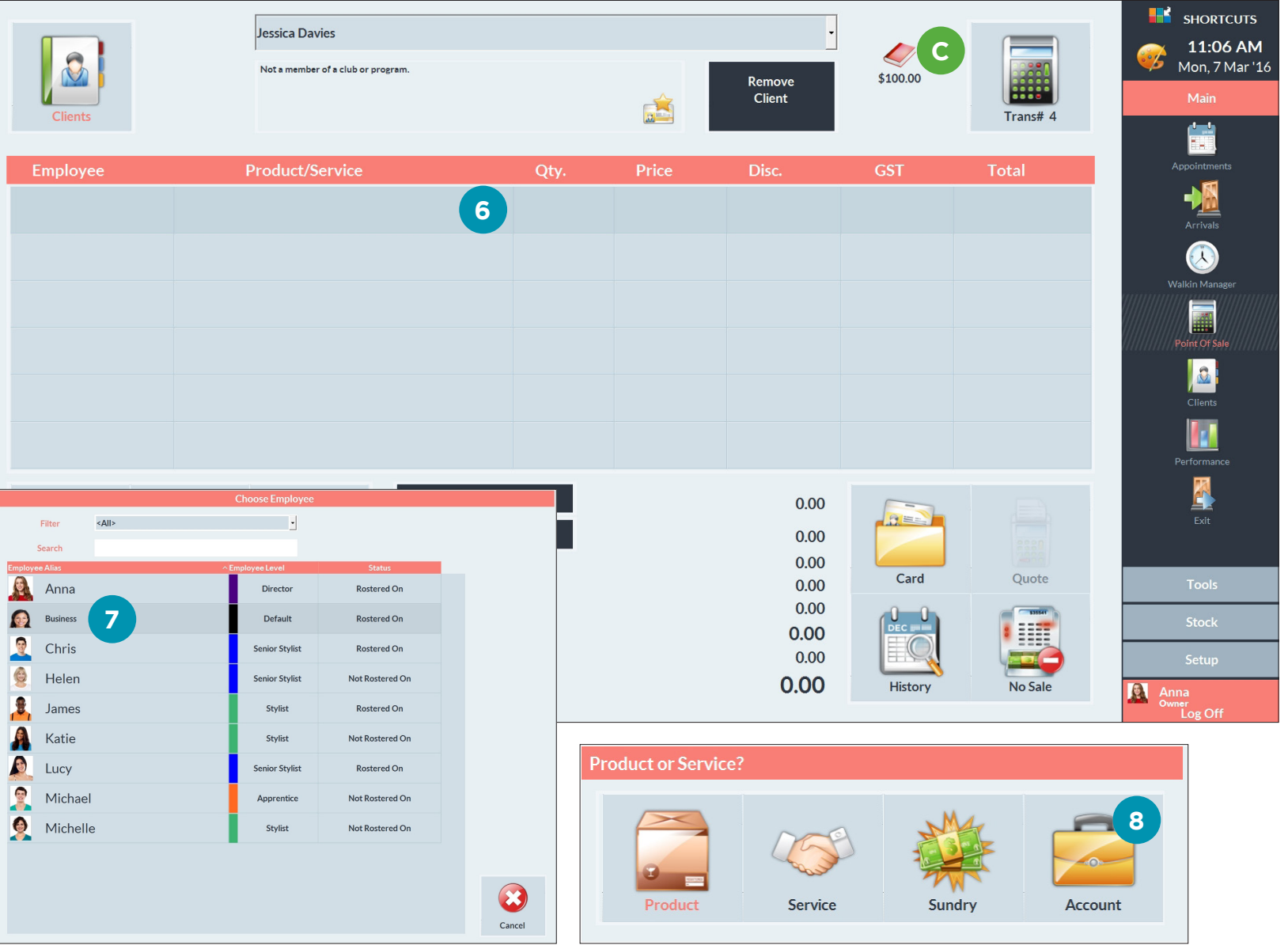

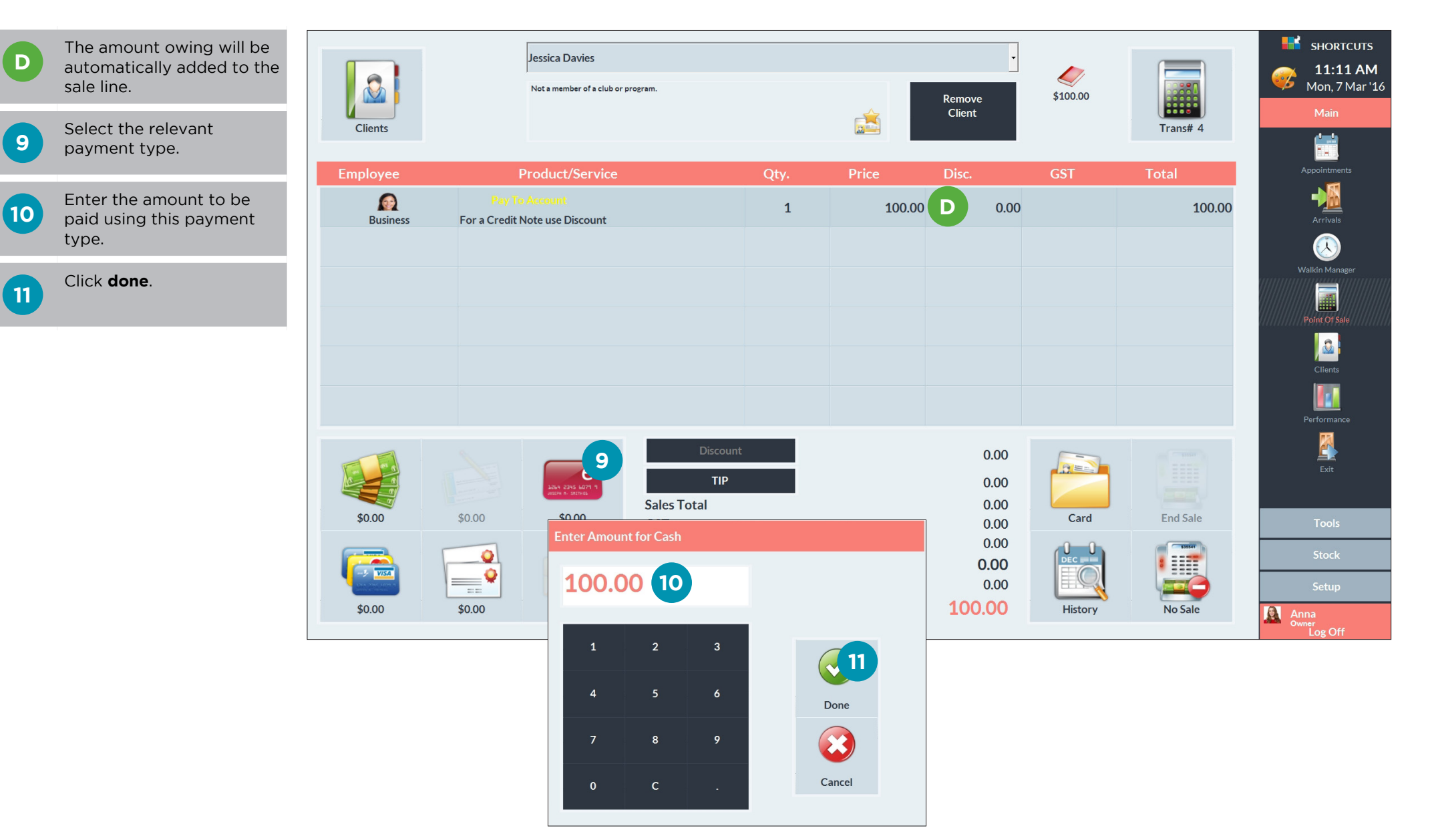

Page 13

12

Click **end sale**. The client's account balance will then be updated.

| Clients  | Jessica Davies<br>Not a member of a club or p    | rogram.                                         | É        | Remove<br>Client              | \$100.00 | Trans# 4 | sHORTCUTS<br>11:18 AM<br>Mon, 7 Mar '16<br>Main |
|----------|--------------------------------------------------|-------------------------------------------------|----------|-------------------------------|----------|----------|-------------------------------------------------|
| Employee | Product/Service                                  | Qty                                             | y. Price | Disc.                         | GST      | Total    | Appointments                                    |
| Business | Pay To Account<br>For a Credit Note use Discount |                                                 | 1 100.00 | 0.00                          |          | 100.00   | Arrivals                                        |
|          |                                                  |                                                 |          |                               |          |          | ()<br>Walkin Manager                            |
|          |                                                  |                                                 |          |                               |          |          |                                                 |
|          |                                                  |                                                 |          |                               |          |          | Clients                                         |
|          |                                                  |                                                 |          |                               |          |          | Performance                                     |
|          |                                                  | Discount<br>TIP<br>Sales Total                  |          | 0.00<br>0.00<br>0.00          |          | 12       | Exit                                            |
| \$100.00 | \$0.00 \$0.00                                    | GST                                             |          | 0.00                          | Card     | End Sale | Tools                                           |
|          |                                                  | Redemptions<br>Amount Owing<br>Payment Received |          | 0.00<br><b>0.00</b><br>100.00 |          |          | Stock<br>Setup                                  |
| \$0.00   | \$0.00 \$0.00                                    | Change                                          |          | 0.00                          | History  | No Sale  | Anna<br>Owner                                   |

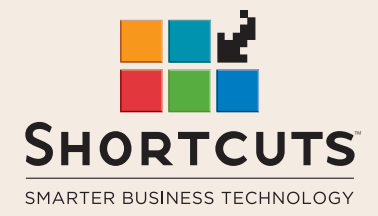

it suits you

#### AUSTRALIA AND ASIA

166 Knapp Street Fortitude Valley QLD 4006 Tel: +61 7 3834 3232

www.shortcuts.com.au

### **UK AND EUROPE**

Dalton House Dane Road, Sale Cheshire M33 7AR Tel: +44 161 972 4900

#### www.shortcuts.co.uk

### NORTH AMERICA

7711 Center Avenue Suite 650 Huntington Beach CA 92647 Tel: +1 714 622 6682

#### www.shortcuts.net

HAIR | BEAUTY | CLINIC | SPA | BARBER | WALKIN | SCHOOL | MULTI-SITE